# **USER'S MANUAL**

# **FBT**oolS

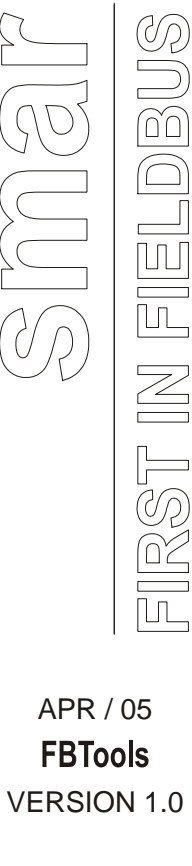

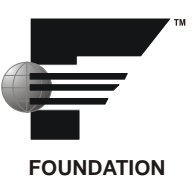

# **FBTools**

| 🕼 Serial Download                                          | 4          |
|------------------------------------------------------------|------------|
| Download Options                                           |            |
| Device: LD302 Port: COM1 Exit                              |            |
| Firmware: C:\Program Files\Smar\FBTools\LD302_v352.abs     |            |
| Progress                                                   |            |
| FBTools Wizard Please, choose device:                      | _ <u> </u> |
| Smar Devices                                               | •          |
| Serial Download                                            |            |
| Download Options                                           |            |
| FY302 T D COM1                                             |            |
| Device:         FY302         ►         FORM         FM302 |            |
| Firmware: IF302                                            |            |
| FB302                                                      |            |
| Progress DT302                                             |            |
| HI3021                                                     |            |
| HI3020                                                     | -          |
|                                                            | Nevt       |
|                                                            | NEX        |

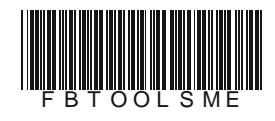

# smar

#### BRAZIL

**Smar Equipamentos Ind. Ltda.** Rua Dr. Antonio Furlan Jr., 1028 Sertãozinho SP 14170-480 Tel.: +55 16 3946-3510 Fax: +55 16 3946-3554 e-mail: smarinfo@smar.com

#### GERMANY

Smar GmbH Rheingaustrasse 9 55545 Bad Kreuznach Germany Tel: + 49 671-794680 Fax: + 49 671-7946829 e-mail: infoservice@smar.de

#### USA

Smar International Corporation 6001 Stonington Street, Suite 100 Houston, TX 77040 Tel.: +1 713 849-2021 Fax: +1 713 849-2022 e-mail: sales@smar.com

#### Specifications and inform

web: www.smar.com

Specifications and information are subject to change without notice. For the latest updates, please visit the SMAR website above.

#### CHINA

Smar China Corp. 3 Baishiqiao Road, Suite 30233 Beijing 100873, P.R.C. Tel.: +86 10 6849-8643 Fax: +86-10-6894-0898 e-mail: info@smar.com.cn

### MEXICO

Smar México Cerro de las Campanas #3 desp 119 Col. San Andrés Atenco Tlalnepantla Edo. Del Méx - C.P. 54040 Tel.: +53 78 46 00 al 02 Fax: +53 78 46 03 e-mail: ventas@smar.com

#### **Smar Laboratories Corporation**

6001 Stonington Street, Suite 100 Houston, TX 77040 Tel.: +1 713 849-2021 Fax: +1 713 849-2022 e-mail: sales@smar.com

#### FRANCE

Smar France S. A. R. L. 42, rue du Pavé des Gardes F-92370 Chaville Tel.: +33 1 41 15-0220 Fax: +33 1 41 15-0219 e-mail: smar.am@wanadoo.fr

#### SINGAPORE

Smar Singapore Pte. Ltd. 315 Outram Road #06-07, Tan Boon Liat Building Singapore 169074 Tel.: +65 6324-0182 Fax: +65 6324-0183 e-mail: info@smar.com.sg

#### **Smar Research Corporation**

4250 Veterans Memorial Hwy. Suite 156 Holbrook , NY 11741 Tel: +1-631-737-3111 Fax: +1-631-737-3892 e-mail: sales@smarresearch.com

| In | Introduction1               |   |  |
|----|-----------------------------|---|--|
|    | Before you begin            | 1 |  |
|    | Warning                     | 1 |  |
|    | How to download a firmware  | 1 |  |
|    | Field Devices               | 2 |  |
|    | PCI302, DFI302 and Gateways | 4 |  |

# Introduction

FBTools is an utility software used to perform **Firmware Download** on any Smar Fieldbus equipment:

- PCI302 cards
- DFI302 Processors (DF51, DF62, DF65, etc)
- Field Devices
- Gateways (FB700, MB700, HI302,etc)

This allows the user to upgrade the firmware (executable program installed in the FLASH memory) of the equipment using the latest versions provided in SMAR Web Site: <a href="https://www.smar.com">www.smar.com</a>

NOTE

The firmware can be downloaded while the equipment is installed and turned on.

# **Before You Begin**

• New firmware can be incompatible with old systems, and vice versa. Please contact Smar Technical Support if you are not sure about the compatibility with your current system.

## Warning

- Equipment functionality **WILL STOP** (Function Blocks execution, links, supervision, scheduling, Fieldbus communication, etc.) while its firmware is being downloaded.
- Before proceeding to the next step, CERTIFY THAT YOUR PROCESS WILL BE STABLE under any condition described in this procedure.

## How to Download a Firmware

- 1. Run FBTools Wizard.exe, choose a device, and then click the Finish button.
- 2. Depending on the chosen device (DFI302, PCI302 Card, Field Device or Gateways), follow the specific steps.

# **Field Devices**

- LD302
- FI302
- FP302
- FY302
- IF302
- TT302
- FB302
- DC302
- DT302
- LD292
- FR302
- TP302
- 1. Choose a serial port.
- 2. Connect the FDI302 (Firmware Download Interface) to the PC serial port chosen in item 1 and to the equipment.

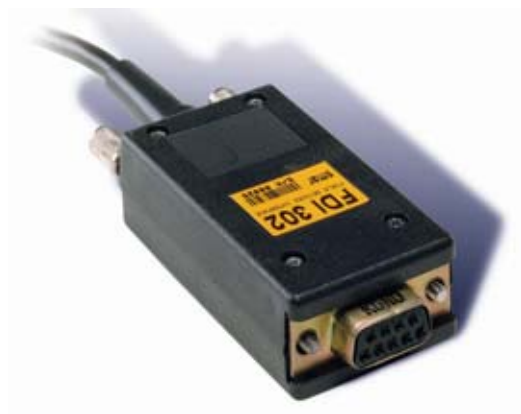

Figure 1 – Firmware Download Interface

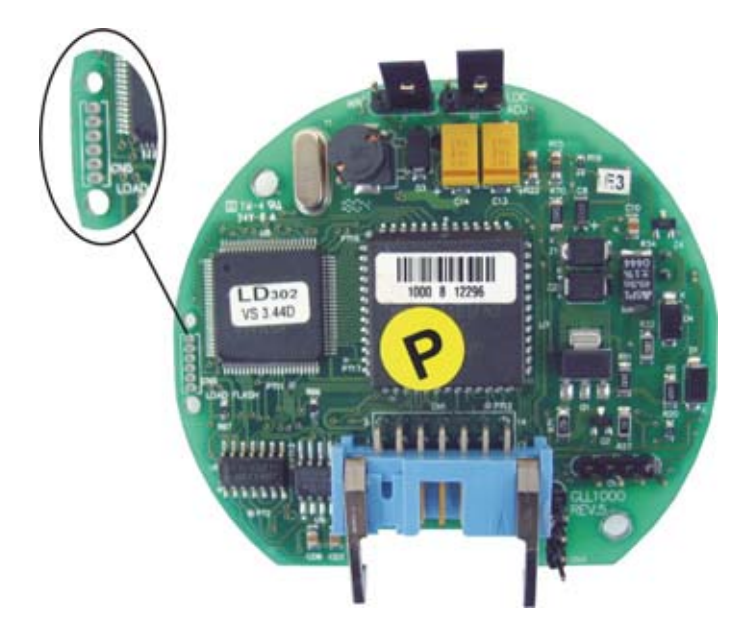

Figure 2 – Field Device's Connection Point with the FDI302

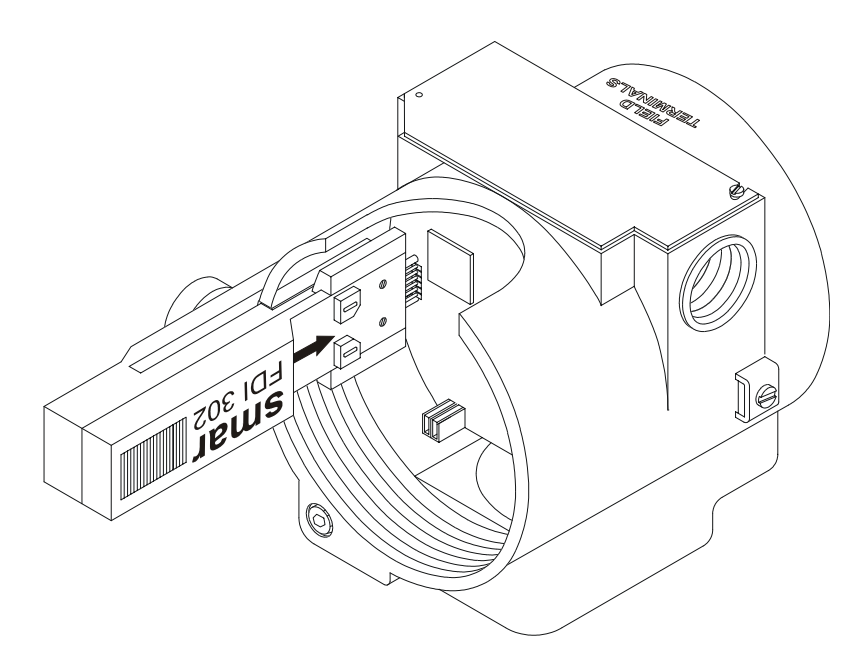

Figure 3 – Interface connected to the device

- 3. Select and open a *<namexx*>.ABS file (where *name* is the Field Device name e.g. LD302 and xx is the firmware version).
- 4. Click the **Download** button to start the firmware download.

| 🏥 Serial Download                                                                                                 | ×                        |
|----------------------------------------------------------------------------------------------------|--------------------------|
| Download Options         Device:       LD302         Firmware:       C:\Program Files\Smar\FBTools\LD302_v352.abs | Download<br>Exit<br>Help |
| Progress                                                                                                    |                          |

- 5. When the download is complete disconnect the FDI302.
- 6. Reset the Field Device.

#### NOTES

- Certify that no other application or resident program in the PC is using the I/O port or IRQ of the selected serial port.
- After resetting, the Field Device will automatically execute a factory initialization procedure (**Fact Init** appears on the display), if necessary.

# PCI302, DFI302 and Gateways

- PCI302
- DFI302 Processors (DF51, DF62, DF65, etc)
- FB700
- MB700
- FC302 (AuditFlow)
- TM302
- HI302
  - ➤ HI302I
  - ➤ HI302O
  - ➤ HI302N

To update the firmware, please refer to the equipment user's manual.